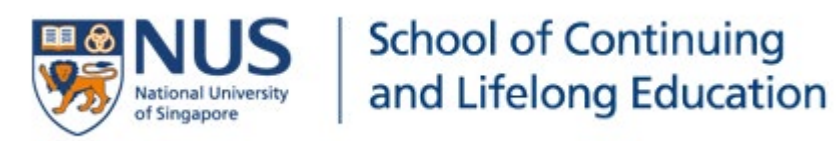

# SCALE Online Registration System (SORS)

# **Applicant User Guide**

## Content page

| 1. | Registration | <br>page 3 |
|----|--------------|------------|
| 2. | Payment      | <br>page 9 |

#### FOR PARTICIPANTS: Application for Online Course

**STEP 1:** Access the SCALE Online Registration System (SORS) via the link. <u>https://inetapps.nus.edu.sg/SCALEOPS/Applicant/SORSLogin.aspx</u>

**STEP 2:** To create an account, click Sign Up if you are a NEW user of the SCALE Online Registration System (SORS).

| SCALE Online Reg | istration System                                                                                                    |
|------------------|----------------------------------------------------------------------------------------------------|
|                  |                                                                                                    |
|                  | Registration for SCALE Programmes ${\sf EN}  \oplus \hat{\chi}$                                                            |
|                  | Thank you for your interest in SCALE programmes. To register for our<br>programme, you must first have an account with us. |
|                  | If you have any existing account, please proceed to log in.                                                                |
|                  | If you are a new user, please click Sign Up p register for an account.                                                     |
|                  | Should you encounter any issues, contact us at +65 6601 5910 or email<br>scale.epd@nus.edu.sg                              |
|                  | Primary Email :                                                                                                    |
|                  | Password : Forgot Password?                                                                                                |
|                  | Login                                                                                                    |
|                  |                                                                                                    |

**STEP 3:** Proceed to create an account.

Once completed, please click the Sign Up button.

| SCALE Online Registration S                                                                                                   | vstem                                                                                                    |
|----------------------------------------------------------------------------------------------------|----------------------------------------------------------------------------------------------------|
| New User Sign Up                                                                                                    |                                                                                                    |
|                                                                                                    | EN 中文                                                                                                    |
| Name as in NRIC/FIN/Passport No* :                                                                                            | (Max 50 characters)                                                                                           |
| Date of Birth*:                                                                                                    | (dd/mm/yyyy)                                                                                                  |
| Email* :                                                                                                    |                                                                                                    |
| Password* :                                                                                                    |                                                                                                    |
| Confirm Password* :                                                                                                    |                                                                                                    |
| Passw<br>Must be at least & c<br>Must contain at leas<br>Must contain at leas<br>Must contain at leas<br>Must contain at leas | brd Policy<br>haracters in length<br>to ne alphabet<br>to ne number<br>to ne uppercase letter<br>to ne symbol |
|                                                                                                    | Sign Up Back To Home                                                                                          |

**STEP 4:** Upon clicking on Sign Up, the Main Login page will re-appear.

Please enter the *Primary Email* and *Password* which are created in the earlier step, then click Login.

**STEP 5:** At the Registration page, choose Youth Programmes and the respective Programme Title that you wish to sign up for.

| NUS<br>National University<br>of Singapore | School of Continuing<br>and Lifelong Education                                                                                          | News Ema                                                                                                    | ail IVLE Library Student S                                                        |
|--------------------------------------------|----------------------------------------------------------------------------------------------------|----------------------------------------------------------------------------------------------------|-----------------------------------------------------------------------------------|
| SCALE On                                   | line Registration System                                                                                                    |                                                                                                    |                                                                                   |
| Home                                       | Programme Registration Form                                                                                                    |                                                                                                    |                                                                                   |
| Apply                                      | Programme Title                                                                                                    | Class Start Date                                                                                                   | Between                                                                           |
| View Registration                          | Select an option                                                                                                    | Mont 🗸 Year 🗸 To Me                                                                                                | onth 🗸 🛛 Year 🗸 🔹 Search 🛛 Re                                                     |
| Make Payment                               | SkillsFuture Programmes                                                                                                    | Non-SkillsFuture Programmes                                                                                        | Youth Programmes                                                                  |
| Log Out                                    | 2 class available .                                                                                                    | ·····                                                                                                    | routin rogrammes                                                                  |
|                                            |                                                                                                    |                                                                                                    |                                                                                   |
|                                            | Programme Registration Form                                                                                                    |                                                                                                    |                                                                                   |
|                                            | Programme Registration Form Programme Title Select an option                                                                            | Class Start Date Betw                                                                                              |                                                                                   |
|                                            | Programme Registration Form Programme Title Select an option                                                                            | Class Start Date Betw<br>Month V Year V To Month                                                                   | een<br>▼ Year ▼ Search Reset                                                      |
|                                            | Programme Registration Form Programme Title Select an option SkillsFuture Programmes Non-Skil                                           | Class Start Date Belw<br>Month V Year V To Month<br>IIsFuture Programmes Youth Programme                           | <sup>Been</sup><br>✔ Year ✔ Search Reset<br>es 中文课程                               |
|                                            | Programme Registration Form Programme Title Select an option SkillsFuture Programmes Non-Skill 1 class available .                      | Class Start Date Betw<br>Month Year Y To Month<br>IIsFuture Programmes Youth Programme                             | sen<br>✔ Year ✔ Search Reset<br>es 中文课程                                           |
|                                            | Programme Registration Form Programme Title Select an option SkillsFuture Programmes Non-Skill 1 class available . Faculty / Department | Class Start Date Betw<br>Month Verr Verr To Month<br>IIsFuture Programmes Youth Programme<br>Programme Title Start | 990n<br>▼ Year ▼ Search Reset<br>es 中文课程<br>Date End Date Seat(s)<br>Availability |

## STEP 6: Select the correct name of the programme and click Apply Now.

| NUS<br>National University<br>of Singapore | School of Continuing           and Lifelong Education         News Email IVLE Library Student Staff                                                               |
|--------------------------------------------|----------------------------------------------------------------------------------------------------|
| SCALE Onlin                                | ne Registration System                                                                                                    |
| Home                                       | Programme Registration Form                                                                                                    |
| Apply                                      | Programme Title Class Start Date Between                                                                                                    |
| View Registration                          | Select an option Mont V Year V To Month V Year V Search Reset                                                                                                    |
| Make Payment                               | SkillsFuture Programmes Non-SkillsFuture Programmes Global Programmes                                                                                             |
| Log Out                                    | 2 class available .                                                                                                    |
|                                            | Programme Registration Form       Programme Title       Select an option       Month       Year       To       Month       Year       Year       Select an option |
|                                            | SkillsFuture Programmes Non-SkillsFuture Programmes Youth Programmes 中文课程                                                                                         |
|                                            | 1 class available .                                                                                                    |
|                                            | Faculty / Department Programme Title Start Date End Date Availability                                                                                             |
|                                            | School Of Continuing & Lifelong Edn - Global Al and IoT: New Disruptive Skills for Young Leaders 08 Oct 2020 24 Oct 2020 23 (Apply Now)                           |

**STEP 6:** You will come to this page.

|                                                             | Programme Registration Form                                                     |  |
|-------------------------------------------------------------|---------------------------------------------------------------------------------|--|
| Faculty / Department                                        | School Of Continuing & Utelang Edn                                              |  |
| Programme Tibe                                              | 5G as a platform for Industry Transformation                                    |  |
| Programme Commencement Date                                 | 09 Aug 2020 To 09 Sep 2020                                                      |  |
| How Did You Learn About This Programme                      | Please Select V                                                                 |  |
| Registration Code                                           |                                                                                 |  |
| erconal Particular                                          |                                                                                 |  |
| Salutation *                                                | O LIV. O Mr. O Mdm. O Mrs. 9 Mraw                                               |  |
| Name as in NRICIFIN/Passport No *                           | LOUISE NGUYEN                                                                   |  |
| identification Type*                                        | Please Select V                                                                 |  |
| NRICIFIN/Passport No*                                       |                                                                                 |  |
| Gender*                                                     | Fernale O Male                                                                  |  |
| Date of Birth*                                              |                                                                                 |  |
| Country of Birth*                                           | Please Select 💙                                                                 |  |
| Race*                                                       | Please Select 💙                                                                 |  |
| Email*                                                      |                                                                                 |  |
| Mobile Number *                                             | Country Numbers     +65     (Country is required only for non-Singapore number) |  |
| NUS Alumnus"                                                | O YesO No                                                                       |  |
| Highest Education*                                          | University Post-Graduate Diplom                                                 |  |
| Employment Status*                                          | O Employed Dinemployed                                                          |  |
| NTUC Member*                                                | O Yes® No                                                                       |  |
| PMET (Professionals, Managers,<br>Executives & Technicians) | O Yes No                                                                        |  |
| Sponsarship*                                                | Company Sponsored Self-sponsored                                                |  |
| Dietary Preference                                          | Please Select V                                                                 |  |
| Food Allergy (if any)                                       |                                                                                 |  |
| Ing Address                                                 |                                                                                 |  |
| BlvHouse No *                                               | BLK (E.g. 675A)                                                                 |  |
| Street Name Building Name *                                 | ( If no bik number, please indicate 12 )                                        |  |
| LIST No. 4                                                  | (E a 07 690)                                                                    |  |
| WILL PRA                                                    | (E.g. ur eau)                                                                   |  |
| State                                                       |                                                                                 |  |
| Country *                                                   | Singapore V                                                                     |  |
| Postal Code *                                               |                                                                                 |  |
|                                                             | ·                                                                               |  |

I declare that the information provided is true and accurate. I have read and understood NUS SCALE's Terms and Conditions.

I declare that I have not deliberately or willfully omitted to provide any information. Should I be granted the Programme Fee Subsidy based on the above information, and should this information tum out to be failes or inaccurate, or should I be found to have deliberately or willfully omitted any fact, which is in the optimer of the Government metarical, independent that the Programme Fee Subsidy withdrawn and I will be required to repay all such Programme Fee Subsidy amounts enjoyed up to that time with immediate effect.

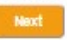

**STEP 7:** Please remember to key in the Registration Code **XXXXX (if any)** to enjoy the Preferential Fee.

|                                         | Programme Regis                                                     | stration Fo           |
|-----------------------------------------|---------------------------------------------------------------------|-----------------------|
| Faculty / Department<br>Programme Title | School Of Continuing & Lifelong<br>5G as a platform for Industry Tr | g Edn<br>ansformation |
| Programme Commencement Date             | 09 Aug 2020 To 09 Sep 2020                                          |                       |
| How Did You Learn About This Programme  | Please Select                                                       | ~                     |
| Registration Code                       |                                                                     |                       |

**STEP 8:** Complete **ALL** the required details for the registration, especially the compulsory fields\*.

| A. Personal Particular                     |                                                                               |
|--------------------------------------------|-------------------------------------------------------------------------------|
| Salutation *                               | ◯ Dr.◯ Mr.◯ Mdm.◯ Mrs.● Miss                                                  |
| Name as in NRIC/FIN/Passport No $^{\star}$ | LOUISE NGUYEN                                                                 |
| Identification Type*                       | Please Select V                                                               |
| NRIC/FIN/Passport No*                      |                                                                               |
| Gender*                                    | ● Female〇 Male                                                                |
| Date of Birth*                             |                                                                               |
| Country of Birth*                          | Please Select V                                                               |
| Race*                                      | Please Select V                                                               |
| Email*                                     |                                                                               |
| Mobile Number *                            | Country Numbers<br>+65<br>(Country is required only for non-Singapore number) |
| NUS Alumnus*                               | ○ Yes○ No                                                                     |
| Highest Education*                         | University Post-Graduate Diploma                                              |

STEP 9: Please proceed to complete the rest of the application. Click "next" when you have filled in the form.

| Mailing Address                                                     |                                                                           |   |
|---------------------------------------------------------------------|---------------------------------------------------------------------------|---|
| Blk/House No *                                                      | BLK (E.g. 675A)                                                           | * |
|                                                                     | ( If no blk number, please indicate '-' )                                 |   |
| Street Name/Building Name *                                         |                                                                           | * |
| Unit No. *                                                          | # (E.g. 07-680)                                                           | * |
|                                                                     | ( If no unit number, please indicate '-' )                                |   |
| State                                                               |                                                                           |   |
| Country *                                                           | Singapore 🗸                                                               |   |
| Postal Code *                                                       |                                                                           | * |
| D. Declaration                                                      |                                                                           |   |
| <ul> <li>I dealars that the information provided is true</li> </ul> | and accurate Library read and understand NUC SCALE's Terms and Conditions |   |

l de

I declare that I have not deliberately or willfully omitted to provide any information. Should I be granted the Programme Fee Subsidy based on the above information, and should this information turn out to be false or inaccurate, or should I be found to have deliberately or willfully omitted any fact, which is in the opinion of the Government material, I understand that the Programme Fee Subsidy will be immediately withdrawn and I will be required to repay all such Programme Fee Subsidy amounts enjoyed up to that time with immediate effect.

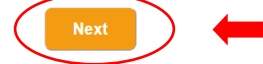

**STEP 10:** Please complete the declaration page.

Once completed, a summary of your application will be displayed. Please check and verify that all the data filled in is correct.

Click NEXT after verification is done.

|                                                                                                    | Programme Consent Form                                                                                                    |
|----------------------------------------------------------------------------------------------------|----------------------------------------------------------------------------------------------------|
| A.Collection, Use & Disclosure of Persona                                                                                                    | Il Data                                                                                                    |
| At the National University of Singapore Sch<br>purposes of (a) managing and administering<br>required by the funding agencies; and (c) ma                                                                                                    | ool of Continuing and Lifeiong Education ("NUS SCALE"), your personal data will be used for<br>programmes, examinations, conflication; (b) conducting any programme-related surveys or surv<br>raging NUS SCALEs relationship with you.                                                                                                    |
| Where applicable, your personal data may<br>Highast Education Attained (f) Job Title (g) O<br>to relevant organisations that necessarily<br>providers,centification awarding bodies, exa<br>such time the purpose for your personal da<br>data. | Include your (a) Lagal Name (b) NRIC/FIN/Passport Number (c) Nationality (d) Date of Birth<br>ompany Name (h) Salary Range (I)Contact Numbers and (I) Email Address. They may be discib<br>quire your personal data, such as NUS SCALEs programme partnens and third party san<br>mination agencies and funding agencies. Your personal data will beretained by NUS SCALE i<br>la and any other legal or businesspurpose are no longer served by the retaintion of such perso |
| I understand and agree for NUS SCALE to co                                                                                                    | ellect, use and disclose my personal data for the purposes described.                                                                                                    |
| B.Recording and Use of Image/Video                                                                                                    |                                                                                                    |
| NUS SCALE (whether by its staff or third par<br>publicity purposes (including but not limited to                                                                                                    | ty photographers or videographers) may take photographs and videos during the programme run<br>o use in NUS SCALE's publicity and communications materials).                                                                                                    |
| Please indicate your consent for the recordin                                                                                                    | g and use of your image for the purposes described:                                                                                                    |
| O I consent                                                                                                    |                                                                                                    |
| O I do not consent                                                                                                    |                                                                                                    |
| Receipt of Publicity Materials                                                                                                    |                                                                                                    |
| D Yee, please yeard me publicity information<br>D No, do not wend me winy publicity information<br>D.NU8 Declarations                                                                                                    | nan ng mina polan nananan nanan man inan nanan nanan nanan nanan nanan nanan nanan nanan nanan nanan nanan nana                                                                                                    |
| have read and understood all NUS's Terms and                                                                                                    | Conditions listed below.                                                                                                    |
| Terms And Conditions                                                                                                    | URLe                                                                                                    |
| I NUS Personal Data Notice for Course     Participants                                                                                                    | https://scale.nus.edu.sgidocs/default-source/cap/nus-personal-data-notice-for-course-participants.pdf                                                                                                    |
| D 2 NUS Student Data Protection Policy                                                                                                    | http://www.nus.edu.sg/registran/info/Info/NUS-Student-Data-Protection-Policy-Regn.pdf                                                                                                    |
| 3 NUS Do Not Call Policy                                                                                                    | http://www.nus.edu.sg/registraninfo/Info/NUS-DNC-Policy.pdf                                                                                                    |
| a 4 NUS Code of Student Conduct                                                                                                    | http://www.nus.edu.sg/osa/docs/default-source/osa-doc/resources-and-policies/code-of-student-<br>conduct.pdf                                                                                                    |
| <ul> <li>5 NUS Student Confidentiality Agreement</li> </ul>                                                                                                    | http://www.nus.edu.sg/registran/info/In/IS-Student-Confidentiality-Agreement.pdf                                                                                                    |
| m 5 NUS Intellectual Property Policy                                                                                                    | http://www.nus.edu.sp/tio/docs/default-source/default-document-library/nus-ip-policy-010109-<br>v110309.pdf?sfvrsn=t2cc12dd_4                                                                                                    |
| C                                                                                                    | http://www.nus.edu.so/registraninfo/info/aun.dom.pdf                                                                                                    |
| 7 NUS Acceptable Use Policy for IT<br>Resources                                                                                                    | http://www.nus.edu.sg/registraninfo/info/aup-guidelines.pdf                                                                                                    |
| 7 NUS Acceptable Use Policy for IT<br>Resources     8 NUS Risk Acknowledgement and<br>Consent Form                                                                                                    | http://www.nus.edu.sg/rogistraninfo/infolaup-guidelines.pdf<br>https://scale.nus.edu.sg/rogistraninfo/infolaup-guidelines.pdf                                                                                                    |

**STEP 11:** Submit your application.

| SCALE Onlin       | ne Registration System                        |                    |
|-------------------|-----------------------------------------------|--------------------|
| Home              | Programme Registration Form                   |                    |
| Apply             |                                               |                    |
| View Registration | Nett Programme Fee payable :                  |                    |
| Make Payment      | ↓ · · · · · · · · · · · · · · · · · · ·       | Submit Application |
| Log Out           | Final Programme Fee will be<br>displayed here |                    |

**STEP 12:** Once submitted your application, click on:

Step 12.1: Make Payment tab located at the left hand-sided task bar to make payment.

### Step 12.2: Click Select

|   | NUS<br>National University<br>of Singapore | ichool of Continuin<br>and Lifelong Educat | ig<br>tion     | New                                       | vs Em | ail IVLE    | Library Stu  | udent Stafi |     |
|---|--------------------------------------------|--------------------------------------------|----------------|-------------------------------------------|-------|-------------|--------------|-------------|-----|
|   | SCALE Online                               | e Registration                             | System         |                                           |       |             |              |             |     |
|   | Home                                       | Payment of Fees                            |                |                                           |       |             |              |             |     |
|   | Apply                                      | 1 record(s) found.                         |                |                                           |       |             |              |             |     |
| _ | View Registration                          | Registration Number                        | Applicant Name | Faculty / Department                      |       | Description | Amount To Pa | ay (S\$)    |     |
|   | Make Payment                               | 2006250110589                              | LOUISE NGUYEN  | School Of Continuing & Lifelong Edn - Glo | bal   | 555555555   | 1250         | Selec       | ) 🔶 |
|   | Log Out                                    |                                            |                |                                           |       |             |              |             |     |

## Step 12.3: Click Pay Now

| SCALE On          | line Registration System                           |                                       |                               |                                             |
|-------------------|----------------------------------------------------|---------------------------------------|-------------------------------|---------------------------------------------|
| Home              | Pay My Registration Fees                           |                                       |                               |                                             |
| Apply             |                                                    |                                       |                               |                                             |
| View Registration |                                                    |                                       |                               | mar da da                                   |
| Make Payment      | You will now be redirected to another secured site | for payment. Once redirected, you wil | I not be returning to this pa | EN 中文<br>age. Once payment is received, you |
| Log Out           | If you face any issues or concerns                 | please contact SCALE representative   | e indicated in your paymen    | nt email. Thank you                         |
|                   |                                                    | ,                                     |                               |                                             |
|                   | Registration Number                                |                                       |                               | nount To Pay (S\$)                          |
|                   | 2006250110589                                      | 33333333                              | 1250.00                       |                                             |
|                   | Total (S\$)                                        |                                       |                               | 1250.00                                     |
|                   |                                                    |                                       |                               | Pay Now Log Out                             |

## Step 12.4: Choose Visa/MasterCard/Union Card

Choose **PayNow** <u>ONLY</u> when you have a Singapore's bank account.

| NUUS<br>National University<br>of Singapore                             |                                 |                                                                                                    |                                       |
|-------------------------------------------------------------------------|---------------------------------|----------------------------------------------------------------------------------------------------|---------------------------------------|
| Payment Method                                                          |                                 |                                                                                                    |                                       |
| This is a list of different ways you can pay for you within 15 minutes. | r selections. To proceed, pleas | e select the following. Please in<br><b>Particle Here</b><br>Pay by scanning a GR code with your<br>device. | note that payment should be completed |

## Step 12.5: Fill up the Card details to complete the payment.

| NUS<br>National University<br>of Singapore |                                                                           |                    |  |
|--------------------------------------------|---------------------------------------------------------------------------|--------------------|--|
| Payment Card Details                       |                                                                           |                    |  |
|                                            | Number                                                                    | ECOLL00011139      |  |
|                                            | Amount                                                                    | \$1,250.00         |  |
|                                            | Email                                                                     | kani01p1@gmail.com |  |
|                                            | Pay with card       Card Number       Expiration Date (MM/YY)       MM/YY |                    |  |

**STEP 13**: Receipt of payment. The receipt will be also sent to the participant's registered email.

(Sample A with promotion code)

| OFFICIAL RECEIPT                                                |                                                     |          | Nation of the second second se | NUS<br>National University<br>of Singapore |  |  |  |
|-----------------------------------------------------------------|-----------------------------------------------------|----------|----------------------------------------------------------------------------------------------------|--------------------------------------------|--|--|--|
| Summary                                                         |                                                     |          | X                                                                                                    |                                            |  |  |  |
| Payment Date:                                                   | 11/09/2020                                          |          | National Universi                                                                                                    | ity of Singapore                           |  |  |  |
| Total Value:                                                    | \$1,284.00                                          |          | Office of Finance                                                                                                    | University Hall                            |  |  |  |
| Payment Processed: \$1,284.00                                   |                                                     |          | 21 Lower K                                                                                                    | ent Ridge Road                             |  |  |  |
| Payment Reference No: ECOLL00005385                             |                                                     |          | Tan Chin Tuan Wing, UHT #03-02                                                                                                    |                                            |  |  |  |
| Bank Auth: Braintree 24x1we02                                   |                                                     |          | Singapore 11907                                                                                                    |                                            |  |  |  |
| Receipt Number:                                                 | WR03003682                                          |          | UEN and GST Reg N                                                                                                    | eg No: 200604346E                          |  |  |  |
| Payment Method:                                                 | Visa                                                |          |                                                                                                    |                                            |  |  |  |
| Transaction Reference<br>Number:                                | 60980SOPS001692                                     |          |                                                                                                    |                                            |  |  |  |
| Receipt Description                                             |                                                     | Quantity | Unit Amount                                                                                                    | Amount                                     |  |  |  |
| SCALE Online Payment S                                          | System                                              | 1        | \$1,284.00                                                                                                    | \$1,284.00                                 |  |  |  |
| Description: AI and Ic<br>for Young Leaders (AKLT<br>(with GST) | T: New Disruptive Skills<br>G) Full Fee: SGD1412.40 |          |                                                                                                    |                                            |  |  |  |
| Name: LOUISE TEST                                               | TING                                                |          |                                                                                                    |                                            |  |  |  |
| Amount Received                                                 |                                                     |          |                                                                                                    | \$1,284.00                                 |  |  |  |

This is a system generated document. No signature is require "Subject to GST (7%) | "Out of Scope for GST | #Zero Rated for GST

#### Refund Policy

All fees paid are non-refundable and non-transferable.

#### (Sample B without promotion code)

| OFFICIAL RECEIPT                                                                                                    |          | Nat<br>Nat<br>of S                                                                                      | Singapore                                                                                                    |
|----------------------------------------------------------------------------------------------------|----------|----------------------------------------------------------------------------------------------------|----------------------------------------------------------------------------------------------------|
| Summary                                                                                                    |          |                                                                                                    |                                                                                                    |
| Payment Date:       11/09/2020         Total Value:       \$1,412.40         Payment Processed:       \$1,412.40         Payment Reference No:       ECOLL00005386         Bank Auth:       Braintree 3h51ydnn         Receipt Number:       WR03003683         Payment Method:       Visa         Transaction Reference       60980SOPS001693         Number: | 5        | National Universi<br>Office of Finance,<br>21 Lower Kr<br>Tan Chin Tuan Wir<br>Sin<br>UEN and GST Reg N | ity of Singapore<br>, University Hall<br>ent Ridge Road<br>19, UHT #03-02<br>19apore 119077<br>o: 200604346E |
| Receipt Description                                                                                                    | Quantity | Unit Amount                                                                                             | Amount                                                                                                    |
| SCALE Online Payment System<br>Description: AI and IoT: New Disruptive Skills<br>for Young Leaders<br>Name: LOUISE TESTING                                                                                                    | 1        | \$1,412.40                                                                                              | \$1,412.40                                                                                                   |
| Amount Received                                                                                                    |          |                                                                                                    | \$1,412.40                                                                                                   |

This is a system generated document. No signature is required. All amounts in SGD. \*Subject to GST (7%) | \*Out of Scope for GST | #Zero Rated for GST

Refund Policy

All fees paid are non-refundable and non-transferable.

#### STEP 14: Click Log Out-----

| NUS<br>National University<br>of Singapore | hool of Continuing<br>Ind Lifelong Education | News | Email | IVLE | Library | Student | Staff |
|--------------------------------------------|----------------------------------------------|------|-------|------|---------|---------|-------|
| SCALE Online                               | Registration System                          |      |       |      |         |         |       |
|                                            |                                              |      |       |      |         |         |       |
| Apply                                      |                                              |      |       |      |         |         |       |
| View Registration                          |                                              |      |       |      |         |         |       |
| Make Payment                               |                                              |      |       |      |         |         |       |

\*\*<u>Note</u>: Upon the completion of Step 11, applicant will receive an email to acknowledge your registration with details about the Programme Title, Programme Dates, and Nett Programme Fee Payable, etc. Kindly take note that this is <u>NOT</u> a Registration confirmation.

To complete the registration process, please proceed to Step 12 (mentioned above) or click on the payment link provided in the email.

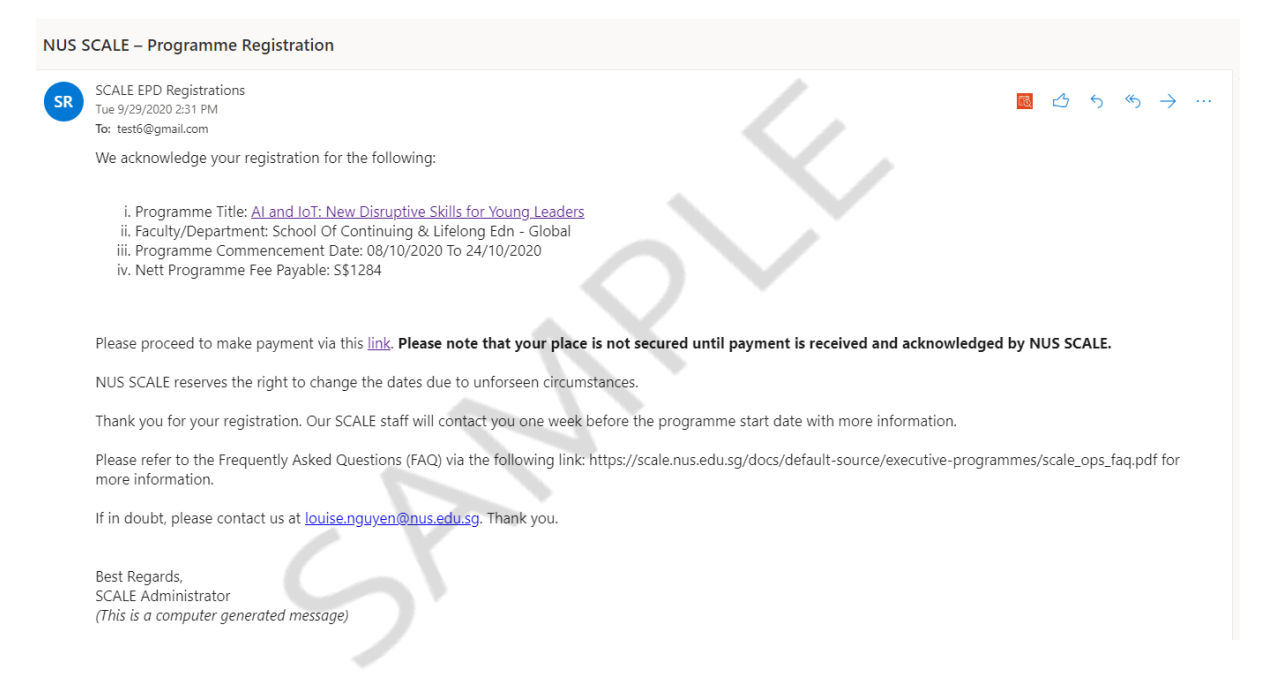

#### The End

Thank you for registering for the programme.

We look forward to meeting you online. Have a wonderful day ahead!